# **Workflow Ortsgruppenwechsel**

ANLEITUNG

**DLRG Manager** 

Anleitung zum Workflow Ortsgruppenwechsel

Version 1.2

STAND 23. Juni 2023

Impressum

Herausgeber

Deutsche Lebens-Rettungs-Gesellschaft

Landesverband Württemberg e.V.

Mühlhäuser Straße 305, 70378 Stuttgart

Die in dieser Broschüre veröffentlichten Texte sind urheberrechtlich geschützt. Alle Rechte sind vorbehalten. Kein Teil dieser Ausgabe darf ohne schriftliche Genehmigung des Präsidiums DLRG - Landesverband Württemberg e.V., in irgendeiner Form - durch Fotokopie, Mikrofilm oder andere Verfahren - reproduziert oder in eine von Maschinen, insbesondere von Datenverarbeitungsanlagen, verwendbare Sprache übertragen werden. Auch die Rechte der Wiedergabe durch Vortrag, Funk-/Fernsehsendung, im Magnettonverfahren oder auf ähnlichem Weg bleiben vorbehalten.

Jede im Bereich eines gewerblichen Unternehmens hergestellte oder benutzte Kopie dient gewerblichen Zwecken und verpflichtet zu Schadensersatz, der gerichtlich festzustellen ist. Ein Nachdruck ist - auch auszugsweise - nur mit Genehmigung des Präsidiums DLRG -Landesverband Württemberg e.V. gesta ttet.

Der Ausdruck für verbandsinterne Zwecke ist den Mitgliedern der DLRG erlaubt.

Anmerkungen und Kritik bitte an: mv-support@wuerttemberg.dlrg.de

Autor

DLRG Landesverband Württemberg e.V.

#### Inhaltsverzeichnis

- 1. Allgemeines
- 2. Auslösen des Wechsels durch aufnehmende Gliederung
- 2.1 Aktivitäten in der aufnehmenden Ortsgruppe
- 2.2 Aktivitäten in der abgebenden Ortsgruppe
- 3. Auslösen des Wechsels durch abgebende Gliederung
- 3.1 Aktivitäten in der abgebenden Ortsgruppe
- 3.2 Aktivitäten in der aufnehmenden Ortsgruppe
- 4. Nachbearbeitung des übertragenen Kontaktes

#### 1. Allgemeines

Die DLRG e.V. betreibt ihre Datenverarbeitungsanwendung "DLRG-Manager", primär zur Verwaltung der Mitglieder seiner Gliederungen. Diese Anwendung wird jedoch auch zur Verwaltung von weiteren Kontakten der Gliederungen in der DLRG genutzt.

Das System ist hierarchisch aufgebaut und reflektiert die Verbandshierarchie. d.h. ein Benutzer auf der Ortsgruppenebene bekommt nur Zugang zu den Daten seiner Ortsgruppe. Ein Benutzer auf Bezirksebene sieht nur die Daten der zu seinem Bezirk gehörenden Ortsgruppen.

Da alle Kontakte in eine zentralen Datenbank verwaltet werden und die Sichtbarkeit für einzelne Nutzer über das Rechtesystem und die Hierarchie gesteuert werden, ist es möglich, Kontakte mit allen Daten von einer Gliederung in eine andere zu transferieren, wenn ein Mitglied die Ortsgruppe wechseln möchte.

Auf Grund der derzeitigen Installation funktioniert der Ortsgruppenwechsel nur innerhalb des jeweiligen Landesverbands.

#### Wichtig: Die aufnehmende Gliederung darf vor Starten des Workflows das neue Mitglied noch nicht als Kontakt angelegt haben!

Ausnahme: Beitragsinformationen werden nicht übertragen. Weiterhin muss die aufnehmende Ortsgruppe in jedem Fall ein neues SEPA-Mandat für den Einzug der Mitgliedsbeiträge anfordern.

Dazu wurde im DLRG-Manager ein Workflow "Ortsgruppenwechsel" programmiert, der es der aufnehmenden Ortsgruppe ermöglicht, die Daten des wechselnden Mitglieds bei der abgebenden Ortsgruppe elektronisch anzufordern. Ebenso kann der Prozess aber auch durch die abgebende Ortsgruppe angestoßen werden. Dabei ist zu beachten, dass:

<u>nach dem Datenaustausch der Kontakt solange in der abgebenden Gliederung Mitglied und damit dort beitragspflichtig bleibt, bis es in der abgebenden Gliederung ordentlich gekündigt hat.</u>

Das wechselnde Mitglied sollte darauf hingewiesen werden !

und

• im Moment Familien nicht als komplette Familie übertragen werden können. Jedes Familienmitglied muss einzeln übertragen und dann gegebenenfalls die Mitglieder wieder als Familie zusammengefügt werden.

Der Workflow kann nur erfolgreich abgeschlossen werden, wenn sowohl abgebende wie aufnehmende Gliederung dem Datentransfer zustimmen. Allerdings hat das wechselnde Mitglied einen Rechtsanspruch auf Mitnahme der Daten zur neuen Ortsgruppe!

Eine Ablehnung des Datentransfers ist also nur in begründeten Ausnahmefällen oder wenn die aufnehmende Ortsgruppe das Mitglied nicht aufnehmen will zulässig.

#### 2. Auslösen des Wechsels durch aufnehmende Gliederung

#### 2.1 Aktivitäten in der aufnehmenden Ortsgruppe

Der Workflow Ortsgruppenwechsel sollte erst gestartet werden, wenn der aufnehmenden Ortsgruppe ein Mitgliedsantrag des wechselnden Mitglieds vorliegt und das wechselnde Mitglied sein Einverständnis über die Abfrage der Daten in der abgebenden Ortsgruppe erteilt hat.

Ein Nutzer mit dem Recht "Mitgliederverwaltung" und der Workflow-Rolle "Ortsgruppenwechsel-Mitgliedermeldung" kann den Ortsgruppenwechsel im DLRG-Manager starten.

Dazu ruft der Nutzer im DLRG Manager im Menü "DLRG Funktionen" das Untermenü "Ortsgruppenwechsel Mitglieder" auf.

| Kontakt hier suchen Q                                                                                                    | e 🔒 📕 🛃                                                                                                    |
|----------------------------------------------------------------------------------------------------|----------------------------------------------------------------------------------------------------|
| 😰 Suche – Neu – Finanzen – Kommunikation –                                                                                                    | DLRG Funktionen 👻 Extras 👻 Einstellungen 👻 Hilfe                                                                                      |
| Schulung Techniker Cockpit                                                                                                    | Ausbildungsverwaltung                                                                                                    |
|                                                                                                    | Gremienverwaltung                                                                                                    |
| 25 Instrumente verfügbar                                                                                                    | Statistik                                                                                                    |
|                                                                                                    | Ehrungsvorschläge                                                                                                    |
| •                                                                                                    | Prüfung Beitragspositionen                                                                                                    |
|                                                                                                    | Ortsgruppenwechsel Mitglieder                                                                                                    |
|                                                                                                    |                                                                                                    |
| Es öffnet sich eine Eingabe Maske, in der im Reiter "Empfangen/Übertragung anf<br>Isgewählt oder eingegeben wird. Ebenso muss eingetragen werden in welche Ka | fordern" (1) die abgebende Gliederung (Ursprungsgliederung) (2) a<br>ategorie (Nummernkreis der empfangenden Gliederung) (3) der neue |
| Kontakt eingegliedert wird. In der Regel wird das die Kategorie "Mitglieder" sein.                                                                            | ~                                                                                                    |

Im unteren Bereich der Eingabemaske werden nun Vorname, Name und Geburtsdatum eingetragen.

| Ortsgruppenwechsel         Empfangen / Übertragung anfordern       Senden / Übertragung initiieren         Ortsgruppenwechsel Mitglieder         Ursprungsgliederung         Ortsgruppe Test 1         Auswahl Nummernkreis Zielgliederung         Ortsgruppe Test 2         Kommentar zum Wechsel         Vorrame       Name         Julia       Hurlebaus         13.06.1981       S | Ortsgruppenwechsel         Empfangen / Übertragung anfordern       Senden / Übertragung initiieren         Ortsgruppenwechsel Mitglieder         Ursprungsglederung         Ortsgruppe Test 1         Auswahl Nummernkreis Zielgliederung         Ortsgruppe Test 2         Kommentar zum Wechsel         Julia         Huriebaus       13.06.1981         Suchergebnis |     | Ø Suche +                              | Neu - Finanzen - Ko  | ommunikation - DLRG Fun      | ktionen <del>-</del> Ext |
|----------------------------------------------------------------------------------------------------|----------------------------------------------------------------------------------------------------|-----|----------------------------------------|----------------------|------------------------------|--------------------------|
| Empfangen / Übertragung antordern Senden / Übertragung initiieren   Ortsgruppenwechsel Mitglieder   Ursprungsgliederung   Ortsgruppe Test 1   Auswahl Nummemkreis Zielgliederung   Ortsgruppe Test 2   Kommentar zum Wechsel   Vorname   Geburtsdatum   Julia   Hurlebaus   13.06.1981                                                                                                 | Emptangen / Übertragung antordern Senden / Übertragung initiieren   Ortsgruppenwechsel Mitglieder   Ursprungsgliederung   Ortsgruppe Test 1   Auswahl Nummerikzeis Zielgliederung   Ortsgruppe Test 2   Kommentar zum Wechsel   Julia   Hurlebaus   Suchergebnis                                                                                                    | · ` | Ortsgruppen                            | wechsel              |                              |                          |
| Ursprungsgliederung         Orlsgruppe Tesl 1         Auswahl Nummernkreis Zielgliederung         Ortsgruppe Test 2         Kommentar zum Wechsel         Vorname       Geburtsdatum         Julia       Hurlebaus       13.06.1981       5                                                                                                    | Ursprungsgliederung   Ortsgruppe Test 1   Auswahl Nummemkreis Zielgliederung   Ortsgruppe Test 2   Kommentar zum Wechsel   Vorname   Julia   Hurlebaus   13.06.1981                                                                                                    |     | Emptangen / Ubertr                     | agung anfordern Seno | den / Übertragung initiieren |                          |
| Ursprungsgliederung         Orlsgruppe Test 1         Auswahl Nummernkreis Zielgliederung         Ortsgruppe Test 2         Kommentar zum Wechsel         Vorname       Geburtsdatum         Julia       Hurlebaus       13.06.1981       5                                                                                                    | Ortsgruppe Test 1   Auswahl Nummernikreis Zielgliederung   Ortsgruppe Test 2   Kommentar zum Wechsel   Vorname   Julia   Hurlebaus   Suchergebnis                                                                                                    |     | Jitsgruppen                            | weenserwingne        | uer                          |                          |
| Auswahl Nummernkreis Zielgliederung Ortsgruppe Test 2 Kommentar zum Wechsel Vorname Name Geburtsdatum Julia Hurlebaus 13.06.1981  S                                                                                                    | Auswahl Nummernkreis Zielgliederung Ortsgruppe Test 2 Kommentar zum Wechsel Vorname Julia Name Geburtsdatum Julia Suchergebnis                                                                                                    |     | sprungsgilederung<br>Dräsgruppe Test 1 |                      |                              |                          |
| Ortsgruppe Test 2           Kommentar zum Wechsel           Vorname         Geburtsdatum           Julia         Hurlebaus         13.06.1981         S                                                                                                    | Ortsgruppe Test 2       Kommentar zum Wechsel       Vorname       Julia       Hurlebaus       Suchergebnis                                                                                                    | Au  | uswahl Nummernkreis Ziel               | gliederung           |                              |                          |
| Kommentar zum Wechsel       Vorname     Geburtsdatum       Julia     Hurlebaus     13.06.1981     5                                                                                                    | Kommentar zum Wechsel Vorname Name Geburtsdatum Julia Buchergebnis                                                                                                    |     | Ortsgruppe Test 2                      |                      |                              |                          |
| Vorname Name Geburtsdatum<br>Julia Hurlebaus 13.06.1981 m S                                                                                                    | Vorname Name Geburtsdatum<br>Julia Hurlebaus 13.06.1981  Suchergebnis                                                                                                    | Ko  | mmentar zum Wechsel                    |                      |                              |                          |
| Vorname         Name         Geburtsdatum           Julia         Hurlebaus         13.06.1981         13.06.1981                                                                                                    | Vorname Name Geburtsdatum<br>Julia Hurlebaus 13.06.1981                                                                                                    |     |                                        |                      |                              |                          |
| Julia Hurlebaus 13.06.1981 🗰 S                                                                                                    | Julia Hurlebaus 13.06.1981                                                                                                    | Vo  | mame                                   | Name                 | Geburtsdatum                 |                          |
|                                                                                                    | Suchergebnis                                                                                                    |     | ulla                                   | Hurlebaus            | 13.06.1981                   | ÷ 54                     |

Suche

Sind diese Daten eingetragen, wird durch den Schalter angestoßen und das Suchergebnis in der folgenden Maske angezeigt.

der Suchvorgang nachdem Mitglied, das die Ortsgruppe wechseln will

| Ortsgruppe           | enwechsel              |                |                                  |         |         |
|----------------------|------------------------|----------------|----------------------------------|---------|---------|
| Empfangen / Üb       | ertragung anfordern    | Senden / Übert | ragung initiieren                |         |         |
| Ortsgruppe           | enwechsel Mi           | tglieder       |                                  |         |         |
| Ursprungsgliederung  |                        |                |                                  |         |         |
| Ortsgruppe Test 1    |                        |                |                                  |         | Ŧ       |
| Auswahl Nummernkreis | Zielgliederung         |                |                                  |         |         |
| Ortsgruppe Test 2    |                        |                |                                  |         | Ŧ       |
| Kommentar zum Wechs  | el                     |                |                                  |         |         |
|                      |                        |                |                                  |         |         |
| Vorname              | Name                   |                | Geburtsdatum                     |         | /       |
| Julia                | Hurlebau               | s              | 13.06.1981                       | #       | Suche   |
| Suchergebnis         |                        |                |                                  |         |         |
| Julia Hurlebaus-13   | 3.06.1981-Ortsgruppe T | est 1          | <ul> <li>Workflow zum</li> </ul> | OG-Wech | sel sta |

## Workflow zum OG-Wechsel starten startet dann den Workflow. Das System fragt Der Schalter

nochmals, ob der Workflow gestartet werden soll:

| Withdownshire Kontakt hier suc      | hen 🤉 😫 督                                                                                                    | . 🥐                       | i               |  |
|-------------------------------------|----------------------------------------------------------------------------------------------------|---------------------------|-----------------|--|
|                                     |                                                                                                    | Prozess starten           |                 |  |
| Ortsgruppenwechse                   | el de la companya de la companya de la companya de la companya de la companya de la companya de la companya de | Wollen Sie den Workflow-P | rozess starten? |  |
| Empfangen / Übertragung anfor       | dern Senden / Übertragung initii                                                                               | Nein                      | Ja              |  |
| Ortsgruppenwechse                   | l Mitglieder                                                                                                   |                           |                 |  |
| Ursprungsgliederung                 |                                                                                                    |                           |                 |  |
| Ortsgruppe EE                       |                                                                                                    |                           | *               |  |
| Auswahl Nummernkreis Zielgliederung |                                                                                                    |                           |                 |  |
| Ortsgruppe Test - Mitglieder        |                                                                                                    |                           | *               |  |
| Vorname                             | Name                                                                                                    | eburtsdatum               |                 |  |
| Jolante                             | Gaggenhausen                                                                                                   | 0.11.2004 🖀 🔮             | Suche           |  |
| Suchergebnis                        |                                                                                                    |                           |                 |  |
| Jolante Gaggenhausen-10.11.200      | 4-Ortsgruppe EE ~                                                                                              | Workflow zum OG-Wechsel s | starten         |  |

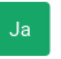

und nach erfolgter Bestätigung mit dem Schalter

wird der Workflow gestartet.

Eine Bestätigung des Workflowstarts wird im rechten oberen Bildrand angezeigt.

| 0   | C D LRG Wile     | rttemb × +                           |                       |                |                    |              |          |                  |            |          |                      |                                           |                                       | 9                                     | ΞХ            |  |
|-----|------------------|--------------------------------------|-----------------------|----------------|--------------------|--------------|----------|------------------|------------|----------|----------------------|-------------------------------------------|---------------------------------------|---------------------------------------|---------------|--|
|     | <> e >           | 81 🛛 💼 🛔 my-schalung wurding deyhood | bile/bligemein/hain.p | ta .           |                    |              |          |                  |            | P # 0 0  | 0101                 |                                           | earch suchen                          | 9                                     | <b>e</b> ) (1 |  |
|     | I Never O        | rd O Testsystem O Schulungs          | is 🖲 Übersich         | it= Hoch       | wass 🖸 Lösche      | in K 🖸 sewab | e-K 🌼 Ge | ogle Tra         | C Buchhalt | u V Drop | ibox                 | Dropbox H                                 |                                       |                                       |               |  |
| 0   | <b></b>          | Kontakt hier suchen                  | 😬 🔮                   | . 🥐            |                    |              |          |                  |            | i        | ۵.                   | ? 🗅 🎂                                     | Ortsgruppe Tes                        | t · RHOEHN                            | 0             |  |
| 0   | @ 1              | Suche - Nes - Finanzen - Karama      | nkelon- 0UIOF         | wateres - De   | tus - Enstellunger | - 1011       |          |                  |            |          |                      |                                           |                                       |                                       |               |  |
| ±.  | Ortsgru          | ppenwechsel                          |                       |                |                    |              |          |                  |            | -        | -                    | _                                         | _                                     | _                                     |               |  |
| 0   | Empfunge         | n / Übertragung anfordern Senden / Ü | bertragung initiiere  | n              |                    |              |          |                  |            | 0        | Schedul<br>elive sej | les.Job enfolgneich<br>vereite Beniechnic | h gestartet. Sie er<br>Migung zum Wer | taten X<br>Mov                        |               |  |
| -   | Ortsgru          | appenwechsel Mitglieder              |                       |                |                    |              |          |                  |            |          | _                    | _                                         | _                                     | _                                     |               |  |
| Y   | trapnungaplisch  | nang                                 |                       |                |                    |              |          |                  |            |          |                      |                                           |                                       |                                       |               |  |
|     | Ortageuppe       | EE .                                 |                       |                | -                  |              |          |                  |            |          |                      |                                           |                                       |                                       |               |  |
|     | Automatic Hammer | enderis Zalgliedenarg                |                       |                |                    |              |          |                  |            |          |                      |                                           |                                       |                                       |               |  |
|     | Ortsgruppe       | Test - Mitplieder                    |                       |                | -                  |              |          |                  |            |          |                      |                                           |                                       |                                       |               |  |
|     | Tonette          | Plane                                |                       | dour testartum |                    |              |          |                  |            |          |                      |                                           |                                       |                                       |               |  |
|     | Julante          | Gaggenhausen                         | 7                     | 0.11.2004      | = Suite            |              |          |                  |            |          |                      |                                           |                                       |                                       |               |  |
|     | Subsystem:       |                                      | _                     |                |                    |              |          |                  |            |          |                      |                                           |                                       |                                       |               |  |
|     | Jelante Gog      | genhausen 10.11.2084 Grisgruppe EE   |                       |                | Nechoel starter    |              |          |                  |            |          |                      |                                           |                                       |                                       |               |  |
|     |                  |                                      |                       |                |                    |              |          |                  |            |          |                      |                                           |                                       |                                       |               |  |
|     |                  |                                      |                       |                |                    |              |          |                  |            |          |                      |                                           |                                       |                                       |               |  |
|     |                  |                                      |                       |                |                    |              |          |                  |            |          |                      |                                           |                                       |                                       |               |  |
|     |                  |                                      |                       |                |                    |              |          |                  |            |          |                      |                                           |                                       |                                       |               |  |
|     |                  |                                      |                       |                |                    |              |          |                  |            |          |                      |                                           |                                       |                                       |               |  |
|     |                  |                                      |                       |                |                    |              |          |                  |            |          |                      |                                           |                                       |                                       |               |  |
|     |                  |                                      |                       |                |                    |              |          |                  |            |          |                      |                                           |                                       |                                       |               |  |
|     |                  |                                      |                       |                |                    |              |          |                  |            |          |                      |                                           |                                       |                                       |               |  |
|     |                  |                                      |                       |                |                    |              |          |                  |            |          |                      |                                           |                                       |                                       |               |  |
|     |                  |                                      |                       |                |                    |              |          |                  |            |          |                      |                                           |                                       |                                       |               |  |
|     |                  |                                      |                       |                |                    |              |          |                  |            |          |                      |                                           |                                       |                                       |               |  |
| 100 | _                |                                      | w. 00                 |                | E maine 🔲 a        |              | <b>-</b> | <b>And State</b> |            |          |                      |                                           |                                       | · · · · · · · · · · · · · · · · · · · | 12:09         |  |

und die abgebende Ortsgruppe wird über die Aufgabe "Ortsgruppenwechsel" informiert.

Sobald die abgebende Ortsgruppe dem Datentransfer zugestimmt hat, werden die zu übertragenden Daten automatisch dem Datensatz der aufnehmenden Ortsgruppe hinzugefügt. Allerdings ist eine Nachbearbeitung der Daten notwendig (siehe Kapitel 4)

#### 2.2 Aktivitäten in der abgebenden Ortsgruppe

Ein Nutzer in der abgebenden Gliederung, der die der die Workflowrolle "Entscheider Datenaustausch(51)" hat, erhält auf Grund des gestarteten Workflows eine E-Mail mit dem Hinweis auf die Aufgabe im DLRG Manager:

Von mitgliederverwaltung@wuerttemberg.dlrg.de @ An Mich <r @>> @ Betreff Aufgabe: Ortsgruppenwechsel / OG-Wechsel 🕈 Antworten 🏾 🕫 Weiterleiten 🖾 Arc

Bezeichnung: OG-Wechsel Kontakt: Herr Julia Hurlebaus Prozess: Ortsgruppenwechsel Zielgliederung: Ortsgruppe Test 2 Ursprungsgliederung: Ortsgruppe Test 1 Erstelldatum: 23.06.2023 Kommentar zum Wechsel:

E-Mail: Aktuelle Stufe: Prüfen Erstellt: SDLRGLVWUERTTEMBERGE.V. 2023-06-23 19:28:01 Aktualisiert: SDLRGLVWUERTTEMBERGE.V. 2023-06-23 19:28:01 Aufgabe:https://mv-schulung.wu.dlrg.de/module/workflow/show\_stage.php?VORGANG\_ID=4572

| 🕢 Suche <del>-</del>                                         | Neu 👻 Finanzen 👻       | Buchhaltung                       | Kommunikation <del>-</del> | DLRG Funktione | n <del>▼</del> Extras <del>▼</del> | Einstellungen <del>-</del>   | Hilfe       |  |
|--------------------------------------------------------------|------------------------|-----------------------------------|----------------------------|----------------|------------------------------------|------------------------------|-------------|--|
| Vorschau - Empfangen Verknüpfte Vorgänge Historie Grunddaten |                        |                                   |                            |                |                                    |                              |             |  |
| OG-Wechsel / V                                               | orschau - Empfar       | ngen                              |                            |                |                                    |                              | ₽           |  |
| Ursprungsgliederung                                          | Ortsgruppe Waldenbuch  | rtsgruppe Waldenbuch-Steinenbronn |                            |                |                                    |                              |             |  |
| Zielgliederung                                               | Ortsgruppe Weikershein | Ortsgruppe Weikersheim            |                            |                |                                    |                              |             |  |
| Erstelldatum                                                 | 05.10.2021             |                                   |                            |                |                                    |                              |             |  |
|                                                              |                        |                                   |                            |                |                                    |                              |             |  |
| Mitgliedsdaten                                               |                        |                                   |                            |                |                                    |                              |             |  |
| Name:                                                        | Frau Jolante Gaggen    | Mitgliedsnum                      | mer: 1                     | 1408012700717  |                                    |                              |             |  |
| Geburtsdatum:                                                | 10.11.2004             |                                   | Hierarchie:                | (              | Ortsgruppe Walde<br>Glems-Schönbuc | enbuch-Steinenbror<br>h e.V. | nn / Bezirk |  |
| Eintritt:                                                    | 05.10.2021             |                                   |                            |                |                                    |                              |             |  |

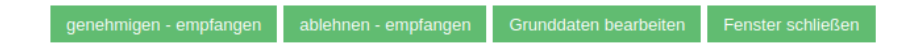

Die neue Aufgabe ist ebenfalls im DLRG Manager durch eine Ziffer im Icon "Aufgaben" kenntlich gemacht.

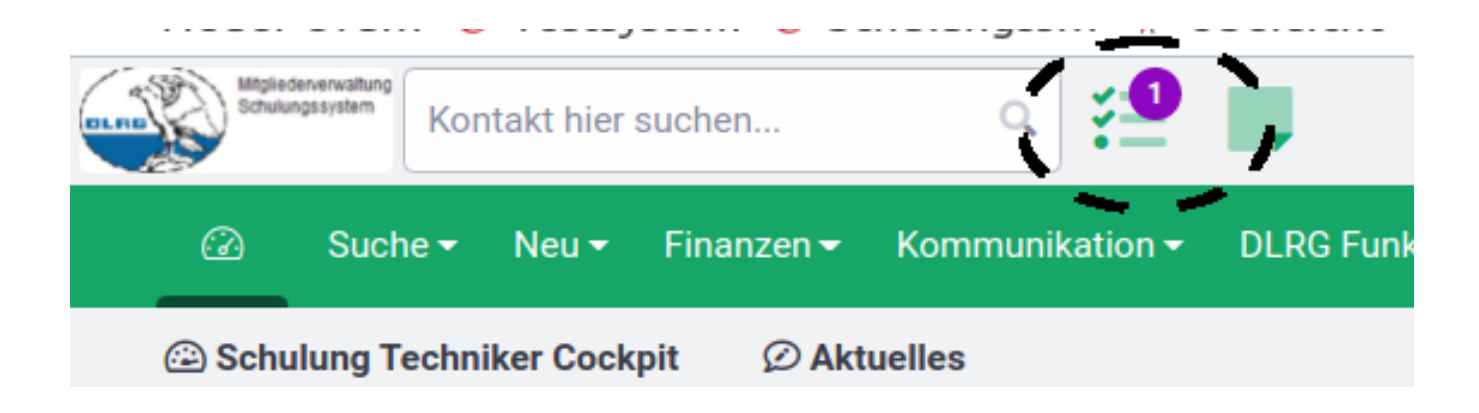

Durch Klick auf den Icon öffnet sich die Liste der Aufgaben:

| C DLRG Württemberg × +                                                                        | Württemberg - SCHULUNGSSYSTEM Mitgliederverwaltung - Chromium |                                                   | - × 0<br>×       |
|-----------------------------------------------------------------------------------------------|---------------------------------------------------------------|---------------------------------------------------|------------------|
| ← → C  mv-schulung.wu.dlrg.de/module/allgemein/main.php?SESSION=192614116a31ca3480a0e432c1836 | 6af0&NAV_ID=20007160                                          | @ < ☆                                             | * 🗉 😩 🗄          |
| 🗰 Apps 📱 Dropbox 📱 Dropbox H 🔿 MV-Testsy 🔿 DLRG -Sch 🔿 DLRG                                   | Wür 🔆 Übersicht 🕶 Hochwass 🔘 Löschen D.                       | 🔿 sewobe - K 🖪 Pilottest s 📀 AjaXplorer - / 😒 Goo | ogle Tra »       |
| Kontakt hier suchen Q 🕺 🔮 🖿 🕻                                                                 | 7 🚼                                                           | A ? L A Ortsgruppe Test 1 - RHOE                  | HN 💄 🕛           |
| Suche + Neu + Finanzen + Kommunikation + Aufgaben unktionen + Extra                           | as ▼ Einstellungen ▼ Hilfe                                    |                                                   |                  |
| Aufgaben 🕙 Aufgaben-Überwachung 🔍 Dokumente Wiedervorlagen Ben                                | nachrichtigungen 4                                            |                                                   |                  |
| Aufgaben-Liste<br>Suchbegriff © Bearbeitungsstufen ()<br>Suchen Q                             | Filter 🗸 Hilfe 🥥                                              | T Sp                                              | alten 🗢          |
| Vorgangs-ID → Kontakt ⊜ V                                                                     | Vorgangsbezeichnung ⇔                                         | Bearbeitungsstufe ⇔                               | Letzte Ak        |
| 📃 0004572 Herr Julia Hurlebaus d                                                              | Ortsgruppenwechsel Ortsgruppe Test 1 => Ortsgruppe Te         | Prüfen                                            | 23.0¢            |
|                                                                                               |                                                               | Pro Seite 50 🔺 1 - 1 von 1 < < 1                  | > »              |
| 🔟 🛅 🛅 🗟 🏷 🥑 🥥 💟 🧿 Atrei 🚺 Assue 🚞 Asieit 💟 A                                                  | Wrfga 📄 Anleit 🚺 DLRG 🚺 DLRG                                  | Bilder 🖳 "[Bild 🖸 Bildsc 🙆 🎯 🖶 🛓 🛜 🗋              | 24% (1:18) 19:42 |

Durch Klick auf die Vorgangsbeschreibung öffnet sich die gleiche Bearbeitungsmaske, wie durch Öffnen des Links in der Mail.

| Vorschau - Empfan    | gen Verknüpfte Vorgänge Histo | rie Grunddaten   |                                   |
|----------------------|-------------------------------|------------------|-----------------------------------|
|                      | -                             |                  | д                                 |
| Ursprungsgliederung  | Ortsgruppe Test 1             |                  | <b>`</b>                          |
| Zielgliederung       | Ortsgruppe Test 2             |                  |                                   |
| Erstelldatum         | 23.06.2023                    |                  |                                   |
|                      |                               |                  |                                   |
| Mitgliedsdaten       |                               |                  |                                   |
| Name:                | Herr Julia Hurlebaus          | Mitgliedsnumme   | ner: 1499001700017                |
| Geburtsdatum:        | 13.06.1981                    | Hierarchie:      | Ortsgruppe Test 1 / X_Bezirk Test |
| Eintritt:            | 30.01.2000                    |                  |                                   |
| Wechsel              |                               |                  |                                   |
| E-Mail               |                               |                  |                                   |
|                      |                               |                  |                                   |
| Bitte Aktion auswähl | /en                           | Aktion ausführen | Fenster schließen                 |

Die Überschrift des Fensters zeigt eindeutig den Vorgang "Empfangen" an.

Im unteren Aktionsfenster muss nun die Aktion ausgewählt werden. Folgende Aktionen stehen zur Verfügung

| Bitte Aktion auswählen<br>ablehnen - empfangen<br>bearbeiten<br>genehmigen - empfangen                                                                       |                  |                            |
|----------------------------------------------------------------------------------------------------|------------------|----------------------------|
| Bitte Aktion auswählen                                                                                                    | Aktion ausführen | Fenster schließen          |
| Durch betätigen des Schalters                                                                                                    | rt.              |                            |
| Durch die Aktion "Genehmigen" erscheint folgendes Fenster, in dem nochmal der Schalte<br>Versenden der Mitgliedsdaten an die aufnehmende Ortsgruppe erfolgt. | genehmigen be    | tätigt werden muss und das |

| Ursprungsgliederung      | Ortsgruppe Test 1      | rtsgruppe Test 1 |                                   |  |  |  |  |  |
|--------------------------|------------------------|------------------|-----------------------------------|--|--|--|--|--|
| Zielgliederung           | rung Ortsgruppe Test 2 |                  |                                   |  |  |  |  |  |
| Erstelldatum             | n 23.06.2023           |                  |                                   |  |  |  |  |  |
|                          | ·····                  |                  |                                   |  |  |  |  |  |
| Mitgliedsdaten           |                        |                  |                                   |  |  |  |  |  |
| Name:                    | Herr Julia Hurlebaus   | Mitgliedsnummer: | 1499001700017                     |  |  |  |  |  |
| Geburtsdatum:            | 13.06.1981             | Hierarchie:      | Ortsgruppe Test 1 / X_Bezirk Test |  |  |  |  |  |
| Eintritt:                | 30.01.2000             |                  |                                   |  |  |  |  |  |
| Kommentar zum<br>Wechsel |                        |                  |                                   |  |  |  |  |  |
| E-Mail                   |                        |                  |                                   |  |  |  |  |  |
| genehmigen               | abbrechen              |                  |                                   |  |  |  |  |  |

#### Danach wird der Datenaustausch durchgeführt und durch das System bestätigt.

| Übertragung | Verknüpfte Vorgänge | Historie | Grunddaten |  |
|-------------|---------------------|----------|------------|--|
|             |                     |          |            |  |

## Das System führt den Datenaustausch automatisch durch

In der aufnehmenden Ortsgruppe erfolgt dann die Nachbearbeitung gemäß Kapitel 4 dieser Anleitung.

#### 3. Auslösen des Wechsels durch abgebende Gliederung

#### 3.1 Aktivitäten in der abgebenden Ortsgruppe

Wird der Workflow durch die abgebende Gliederung gestartet, dann ist die Maske fast identisch, wie beim Start des Workflows durch die aufnehmende Gliederung. Ein Nutzer mit dem Recht "Mitgliederverwaltung" und der Workflow-Rolle "Ortsgruppenwechsel-Mitgliedermeldung" kann den Ortsgruppenwechsel im DLRG-Manager aus dem Menü "DLRG-Funktionen" starten.

Man muss nur darauf achten, dass man sich im Reiter "Senden/Übertragung" befindet, was in diesem Fall durch den grünen Strich unter der Reiterbeschriftung kenntlich gemacht ist.

| Ortsgruppenwechsel                  |                                   |
|-------------------------------------|-----------------------------------|
| Empfangen / Übertragung anfordern   | Senden / Übertragung initiieren   |
| Ortsgruppenwechsel M                | itglieder                         |
| Ursprungsgliederung                 |                                   |
| Ortsgruppe Test 2                   | -                                 |
| Auswahl Nummernkreis Zielgliederung |                                   |
| Ortsgruppe Test 1                   | ~                                 |
| Kommentar zum Wechsel               |                                   |
|                                     |                                   |
| Vorname                             | Geburtsdatum                      |
|                                     | Suche                             |
| Suchergebnis                        |                                   |
|                                     | - Workflow zum OG-Wechsel starten |
|                                     |                                   |

Der Vorgang wird dann analog zur aufnehmenden Gliederung gestartet.

Auch hier gilt:

Der Workflow Ortsgruppenwechsel sollte erst gestartet werden, wenn das wechselnde Mitglied sein Einverständnis zur Übertragung der Daten in die aufnehmende Ortsgruppe erteilt hat.

Das Mitglied kann gesucht werden, allerdings müssen die Felder Vorname, Name und Geburtsdatum gefüllt werden.

Auch hier wird nach Betätigen des Schalters

Workflow zum OG-Wechsel starten

nochmal gefragt, ob der Workflow gestartet werden soll. Auch

#### hier wird der erfolgreiche Start des Workflows durch das System angezeigt.

#### 3.2 Aktivitäten in der aufnehmenden Ortsgruppe

Der Nutzer in der aufnehmenden Ortsgruppe, der die Workflowrolle "Entscheider Datenaustausch(51)" hat, bekommt eine E-Mail mit dem Betreff "Aufgabe: Ortsgruppenwechsel / OG-Wechsel" mit folgendem Text:

Betreff Aufgabe: Ortsgruppenwechsel / OG-Wechsel

Bezeichnung: OG-Wechsel Kontakt: DLRG OG Test Stützpunkt Prozess: Ortsgruppenwechsel Zielgliederung: Ortsgruppe Test 1 Ursprungsgliederung: Ortsgruppe Test 2 Erstelldatum: 29.06.2023 Kommentar zum Wechsel:

E-Mail: Aktuelle Stufe: Prüfen Erstellt: SDLRGLVWUERTTEMBERGE.V. 2023-06-29 11:58:01 Aktualisiert: SDLRGLVWUERTTEMBERGE.V. 2023-06-29 11:58:01 Aufgabe:<u>https://mv-schulung.wu.dlrg.de/module/workflow/show\_stage.php?VORGANG\_ID=4577</u>

Der Link in der Mail führt zum Login des DLRG Managers und nach erfolgreichem Login direkt zu der Aufgabe im DLRG-Manager.

| 🎯 🛛 Suche 🗸                   | Neu 🕶       | Finanzen <del>-</del> | Buchhaltung              | Kommunikation -   | DLRG Funktionen - | Ex |
|-------------------------------|-------------|-----------------------|--------------------------|-------------------|-------------------|----|
| Vorschau - Sender             | n Verk      | knüpfte Vorgän        | nge Historie             | Grunddaten        |                   |    |
| OG-Wechsel / V                | /orscha     | u - Sender            | n                        |                   |                   |    |
| Ursprungsgliederung           | Ortsgrupp   | e Test 2              |                          |                   |                   |    |
| Zielgliederung                | Ortsgrupp   | e Test 1              |                          |                   |                   |    |
| Erstelldatum                  | 29.06.202   | 3                     |                          |                   |                   |    |
| Name                          | hurlebaus   | ;                     |                          |                   |                   |    |
| Vorname                       | otto        |                       |                          |                   |                   |    |
| Geburtsdatum                  | 07.06.194   | 5                     |                          |                   |                   |    |
| Kommentar zum<br>Wechsel      |             |                       |                          |                   |                   |    |
| Bitte Aktion auswäh           | ılen        |                       |                          | Aktion ausführen  | Fenster schließer |    |
| neue Aufgabe ist ebenfalls in | n DLRG Mana | ager durch eine Ziffe | er im Icon "Aufgaben" ke | enntlich gemacht. |                   |    |

| Mit<br>Sch | gliederverwa<br>nulungssystem | Ko               | ntakt hier such       | en Q                       | <b>*</b> | 🔮 📠                     |                     |
|------------|-------------------------------|------------------|-----------------------|----------------------------|----------|-------------------------|---------------------|
| Ø          | Suche <del>-</del>            | Neu <del>-</del> | Finanzen <del>-</del> | Kommunikation <del>-</del> | DLRG F   | Funktionen <del>-</del> | Extras <del>-</del> |
| 🕝 Cocl     | kpit 🖂                        | Neuigkei         | ten (Archiv)          |                            |          |                         |                     |
|            |                               |                  |                       |                            |          |                         |                     |

Durch Klick auf den Icon öffnet sich die Liste der Aufgaben:

| Ø s           | uche 🔹 Neu 🝷 | Finanzen 👻 Ko    | mmunikation <del>-</del> | DLRG Funktionen - | Extras <del>-</del> | Einstellungen <del>•</del> | Hilfe            |                          |             |             |
|---------------|--------------|------------------|--------------------------|-------------------|---------------------|----------------------------|------------------|--------------------------|-------------|-------------|
| Aufgaben      | Aufgaben-Ü   | berwachung       | Dokumente                | Wiedervorlagen    | Benachr             | ichtigungen                |                  |                          |             |             |
| Aufgab        | en-Liste     | Pee              | abaitumenetufan ()       |                   |                     |                            |                  |                          |             |             |
| Suchbegriff ( |              | Bea              |                          |                   | - Su                |                            | Filter 🗸         | Hilfe ?                  |             |             |
|               |              |                  |                          |                   |                     |                            |                  |                          |             |             |
| Vo            | rgangs-ID 🚽  | Kontakt <b>⊜</b> |                          |                   |                     | Vorgangs                   | sbezeichnung 🕀   |                          |             | Bearbeitung |
| =             | 0004577      | DLRG OG Test     | 1                        |                   |                     | Ortsgrup                   | penwechsel Ortsg | gruppe Test 2 => Ortsgru | uppe Test 1 | Prüfen      |

Durch Klick auf die Vorgangsbeschreibung öffnet sich die gleiche Bearbeitungsmaske, wie durch Öffnen des Links in der Mail.

| orschau - Senden Verknüpfte Vorgänge Historie Grunddate |
|---------------------------------------------------------|
|---------------------------------------------------------|

| Ursprungsgliederung      | Ortsgruppe Test 2 |
|--------------------------|-------------------|
| Zielgliederung           | Ortsgruppe Test 1 |
| Erstelldatum             | 29.06.2023        |
| Name                     | hurlebaus         |
| Vorname                  | otto              |
| Geburtsdatum             | 07.06.1945        |
| Kommentar zum<br>Wechsel |                   |

| Bitte Aktion auswählen<br>ablehnen - senden<br>genehmigen - senden |                  |                   |
|--------------------------------------------------------------------|------------------|-------------------|
| Bitte Aktion auswählen                                             | Aktion ausführen | Fenster schließen |
|                                                                    |                  |                   |

Aktion ausführen

Die Bearbeitung erfolgt dann nach Auswahl der gewünschten Aktion über den grünen Schalter Auswahlfenster. Die Auswahl "genehmigen senden" führt zur Maske "OG-Wechsel / Vorschau – Senden".

neben dem

| Ursprungsgliederung       | Ortsgruppe Test 2                                                                |
|---------------------------|----------------------------------------------------------------------------------|
| Zielgliederung            | Ortsgruppe Test 1                                                                |
| Erstelldatum              | 29.06.2023                                                                       |
| Name                      | hurlebaus                                                                        |
| Vorname                   | otto                                                                             |
| Geburtsdatum              | 07.06.1945                                                                       |
| Kommentar zum<br>Wechsel  |                                                                                  |
| genehmigen                | abbrechen                                                                        |
| h Betätigen des Schalters | nehmigen , führt das System den Datenaustausch aus und bestätigt diesen Vorgang. |

# **OG-Wechsel / Übertragung**

# Das System führt den Datenaustausch automatisch durch

und der gesendete Kontakt erscheint in der übernehmenden Gliederung bei Kontaktsuche.

#### Kontakte

 $\overline{\mathbf{\bullet}}$ 

| Suche:<br>hurlebaus otto | Filter:<br>Kein Filter aktiv |  |
|--------------------------|------------------------------|--|
| Mitglieds-Nr             | Kontakt                      |  |
|                          | Ansprechpartner              |  |

Ruft man das Dateiarchiv des Kontaktes auf, dann sieht man die mitübertragenen Dokumente für diesen Kontakt. Zum Beispiel Nachweise für Qualifikationen die ebenfalls im mitgesendeten Lebenslauf und in der Ausbildungsverwaltung erscheinen.

Damit ist der Datentransfer abgeschlossen.

1499001700069

Allerdings bekommt die abgebende Gliederung noch eine Meldung, dass der Datentransfer zur Kenntnis genommen werden muss.

Hurlebaus, Otto

Betreff Aufgabe: Ortsgruppenwechsel / OG-Wechsel

Bezeichnung: OG-Wechsel Kontakt: DLRG OG Test 1 Prozess: Ortsgruppenwechsel Zielgliederung: Ortsgruppe Test 1 Name: hurlebaus Vorname: otto Geburtsdatum: 07.06.1945 Ursprungsgliederung: Ortsgruppe Test 2 Bemerkung initiierende OG:

Erstelldatum: 29.06.2023 Kommentar zum Wechsel:

Aktuelle Stufe: Kenntnisnahme: OG-Wechsel genehmigt Erstellt: SDLRGLVWUERTTEMBERGE.V. 2023-06-29 11:58:01 Aktualisiert: RHOEHN 2023-06-29 12:42:02 Aufgabe:<u>https://mv-schulung.wu.dlrg.de/module/workflow/show\_stage.php?VORGANG\_ID=4577</u>

Die Aufgabe muss dann noch durchgeführt werden,

| Kenntnisnahme - Genehmigung       | Hinweis: Kenntnisnahme Genehmigung | Verknüpfte Vorgänge  | Historie | Grunddaten |
|-----------------------------------|------------------------------------|----------------------|----------|------------|
|                                   |                                    |                      |          |            |
| Kenntnisnahme - Genehmigu         | ng                                 |                      |          |            |
| Erstelldatum                      |                                    |                      |          |            |
| 29.06.2023                        |                                    |                      |          | <b>**</b>  |
| Name                              |                                    |                      |          |            |
| hurlebaus                         |                                    |                      |          |            |
| Vorname                           |                                    |                      |          |            |
| otto                              |                                    |                      |          |            |
| Geburtsdatum                      |                                    |                      |          |            |
| 07.06.1945                        |                                    |                      |          | <b>#</b>   |
| Ursprungsgliederung               |                                    |                      |          |            |
| Ortsgruppe Test 2                 |                                    |                      |          |            |
| Zielgliederung                    |                                    |                      |          |            |
| Ortsgruppe Test 1                 |                                    |                      |          |            |
| Kommentar zum Wechsel             |                                    |                      |          |            |
|                                   |                                    |                      |          |            |
| Bemerkung initiierende OG         |                                    |                      |          |            |
|                                   |                                    |                      |          |            |
|                                   |                                    |                      |          | ļī,        |
|                                   |                                    |                      |          |            |
| Zur Kenntnis nehmen und Abschließ | Aktion ausführ                     | en Fenster schließen |          |            |

um den Vorgang endgültig abzuschließen.

## 4. Nachbearbeitung des übertragenen Kontaktes

In den Finanzdaten dieses neuen Mitglieds der aufnehmenden Gliederung wird automatisch das Datum des Datentransfers im Feld "Eintritt in die Gliederungsebene" eingetragen.

| Herr Julia Hurlebaus, Nr.: 1499002000000 |                             |            |                         |  |  |  |  |
|------------------------------------------|-----------------------------|------------|-------------------------|--|--|--|--|
| S Adressen Fir                           | anzdaten - Lebenslauf       | Funktionen | Ausbildung <del>-</del> |  |  |  |  |
| Grunddaten                               |                             |            |                         |  |  |  |  |
| Nummer: 149900200000                     |                             |            |                         |  |  |  |  |
| E-Mailaktion starten                     |                             |            |                         |  |  |  |  |
| Mitglieds-Nr. Manager                    |                             |            |                         |  |  |  |  |
| Mitglieds-Art                            | Ortsgruppe Test 2           |            |                         |  |  |  |  |
| Nummer                                   | 1499002000000               |            |                         |  |  |  |  |
| Hauptmitglied (z.B. Verein)              |                             |            |                         |  |  |  |  |
| Nummernkreis wechseln                    |                             |            |                         |  |  |  |  |
| Eintritt / Austritt                      |                             |            |                         |  |  |  |  |
| Eintrittsdatum:                          | 30.01.2000                  |            |                         |  |  |  |  |
| Eintritt in die Gliederungsebene         | 23.06.2023                  |            |                         |  |  |  |  |
| Mitgliedsstatus:                         | Aktiv <ul> <li>?</li> </ul> |            |                         |  |  |  |  |

Die Kontodaten werden zwar mitübertragen, aber durch dieses neue Mitglied muss <u>ein neues SEPA-Mandat</u> erteilt werden. In der Maske Beiträge des Menüs Finanzdaten müssen die Grunddaten noch ausgefüllt werden. Ebenso müssen die Beitragspositionen zugeordnet werden.

## Beiträge bearbeiten

Grundeinstellung

#### Grunddaten für Beitragsabrechnung

| Beitragspflichtiger:                  | Herr Julia Hurlebaus (Mitglied) 🗸 |
|---------------------------------------|-----------------------------------|
| Abweichende zahlende Person:          | Nein V ?                          |
| Zahlungsmodus:                        | Überweisung/Rechnung  ?           |
| Konto:                                | (IBAN: DE02200505501015871393 ✔ ? |
| Versand:                              | E-Mail  · ?                       |
| Alt. Empfänger (E-Mail-<br>Rechnung): | ✓ ?                               |
| CC-Empfänger (E-Mail-<br>Rechnung):   | ▶ ?                               |
| Vermerk auf Rechnungen:               | ?                                 |
| speichern löschen                     |                                   |

Der zur Bearbeitung der Beitragsposition notwendige Reiter erscheint nach speichern der Grunddaten.

| Beiträge bearbeiten   |            |                 |               |  |  |  |  |  |  |
|-----------------------|------------|-----------------|---------------|--|--|--|--|--|--|
| Grundeinstellung      | Positionen | Einzelabrechnun | g durchführen |  |  |  |  |  |  |
| Neue Beitragsposition |            |                 |               |  |  |  |  |  |  |
| Bezeichnung:          |            | Menge:          | Kommentar:    |  |  |  |  |  |  |

Das System stellt automatisch den Beginn der Zahlungsverpflichtung auf den ersten Tag des laufenden Jahres. Wird der OG-Wechsel innerhalb des laufenden Jahres durchgeführt, muss mit zwischen der abgebenden und aufnehmenden Gliederung geklärt werden, ob die Beiträge für das laufende Jahr bereits eingezogen wurden. Der Beitragstatus muss dann auf "abgerechnet" verändert werden. Dadurch ändert sich der Beginn der Zahlungsverpflichtung automatisch auf den Beginn des folgenden Jahres.

| S Adressen Fina                                                        | nzdaten <del>-</del>           | Lebenslauf     | Funktionen    | Ausbildung 🕶 🛛                                | Ehrungen Do                  | okumente <del>-</del>                                | Notizen | Vorgänge |  |
|------------------------------------------------------------------------|--------------------------------|----------------|---------------|-----------------------------------------------|------------------------------|------------------------------------------------------|---------|----------|--|
| eiträge bearbeiten                                                     |                                |                |               |                                               |                              |                                                      |         |          |  |
| Grundeinstellung Positio                                               | nen Ei                         | nzelabrechnung | g durchführen |                                               |                              |                                                      |         |          |  |
| leue Beitragsposition                                                  |                                |                |               |                                               |                              |                                                      |         |          |  |
| Bezeichnung:                                                           |                                | Menge:         | Kommentar:    |                                               |                              |                                                      |         |          |  |
|                                                                        |                                |                |               |                                               |                              |                                                      |         |          |  |
|                                                                        |                                |                |               |                                               |                              |                                                      |         |          |  |
|                                                                        |                                |                |               |                                               |                              |                                                      |         |          |  |
|                                                                        |                                |                |               |                                               |                              |                                                      |         |          |  |
|                                                                        |                                |                |               |                                               |                              |                                                      |         |          |  |
|                                                                        |                                |                |               |                                               |                              |                                                      |         |          |  |
|                                                                        |                                |                |               |                                               |                              |                                                      |         |          |  |
|                                                                        |                                |                |               |                                               |                              |                                                      |         |          |  |
|                                                                        |                                |                |               |                                               |                              |                                                      |         |          |  |
|                                                                        |                                |                |               |                                               |                              |                                                      |         |          |  |
|                                                                        |                                |                |               |                                               |                              |                                                      |         |          |  |
| eue Beitragsposition                                                   |                                |                |               |                                               |                              |                                                      |         |          |  |
| eue Beitragsposition                                                   |                                |                |               |                                               |                              |                                                      |         |          |  |
| eue Beitragsposition                                                   |                                |                |               | Früheste                                      |                              |                                                      |         |          |  |
| eue Beitragsposition                                                   | Beitrag                        |                |               | Früheste<br>Rechnungsersteilung               | Start Zeitraum               | Beitragstatus                                        |         |          |  |
| eue Beitragsposition<br>Beitragsgruppe<br>Mitgliedsbeiträge Standard 🗸 | Beitrag<br>Beitrag Er          | wachsene       | ~             | Früheste<br>Rechnungsersteilung<br>01.01.2023 | Start Zeitraum<br>01.01.2023 | Beitragstatus<br>offen                               | ✓       |          |  |
| eue Beitragsposition<br>Beitragsgruppe<br>Mitgliedsbeiträge Standard ~ | Beitrag<br>Beitrag Er<br>Preis | wachsene       | v             | Früheste<br>Rechnungserstellung<br>01.01.2023 | Start Zeitraum<br>01.01.2023 | Beitragstatus<br>offen<br>V <del>oura</del> gsertide |         |          |  |

Wird eine Familie übertragen, dann muss nach dem Einholen des SEPA-Mandats zunächst über den Familienassistenten aus den einzelnen Mitgliedern die Familie gebildet und danach die Beitragpositionen "Familienbeitrag" dem Beitragszahler zugeordnet werden.